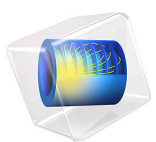

# Rubber Injection Molding

# Introduction

Injection molding is a popular way of producing devices and equipment. A polymer fluid is injected into a mold, where it eventually will set to form the desired shape.

This tutorial demonstrates how to model the fluid flow in a rubber injection molding process of an automotive vibration damper using the **Laminar Two-Phase Flow, Phase Field** interface and an inelastic non-Newtonian power law model for the rubber. The model geometry and material parameters are inspired from Ref. 1.

Model Definition

## MODEL GEOMETRY

The geometry of the vibration damper is an imported CAD file where only the fluid domains are present. A quarter symmetry is used to reduce the computation time. The geometry can be seen in Figure 1.

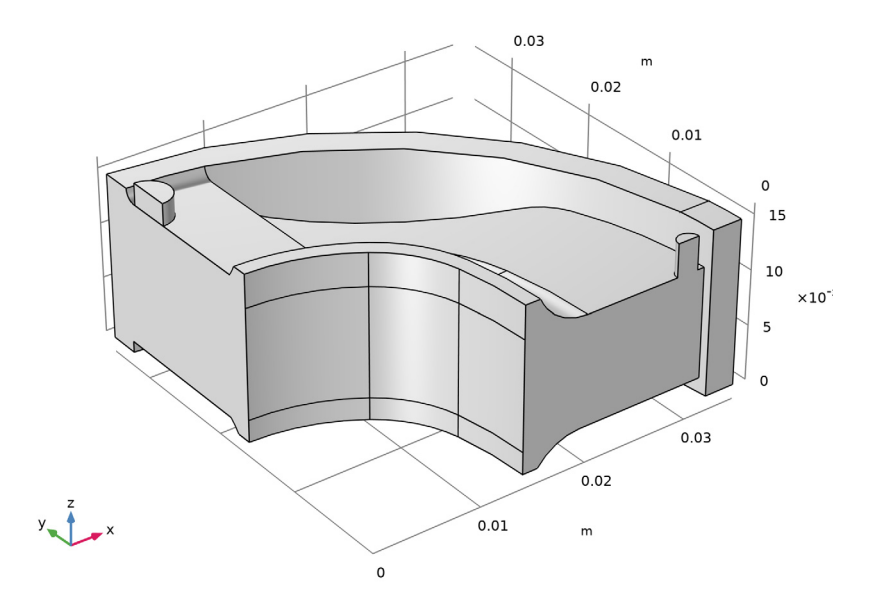

Figure 1: Model geometry. A quarter piece of the fluid volume of an automotive vibration damper. The fluid inlet can be seen at the top of the small cylinder to the left. While the outlets are to the right in the figure.

#### DOMAIN EQUATIONS AND BOUNDARY CONDITIONS

The flow in this model is laminar, so a **Laminar Flow** interface will be used together with a **Phase Field** interface for the tracking of the interface between the air and the rubber fluid. The coupling of these two interfaces is handled by the **Two-Phase Flow**, **Phase Field** multiphysics interface. This model uses the **Multiphase Material** to define the effective material properties for a material composed of two phases: the air and the rubber. The rubber is a non-Newtonian power law fluid. The non-newtonian material properties are specified by using **Power Law** material property group.

A small portion of the inlet channel is set up to contain rubber initially. This will automatically define the initial interface between rubber and air.

At the rubber inlet, the fluid velocity is increased smoothly from 0 at t = 0, and the outlets have a uniform pressure, p = 0. The corresponding inlet and outlet boundary conditions must also be set in the **Phase Field** interface together with the initial values for both fluids, so that the initial interface is correctly defined.

The symmetry planes are defined as **Symmetry** in both the Laminar flow interface and the Phase field interface. All other boundaries are solid walls described by a no-slip boundary condition.

# Results and Discussion

Figure 2-Figure 5 show the propagation of the rubber front as time progresses from t = 1s, t = 4s, t = 8s and t = 16s.

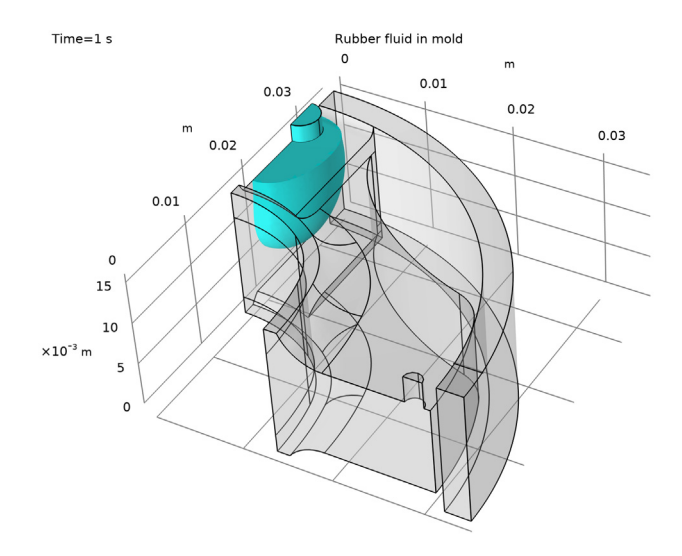

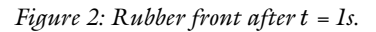

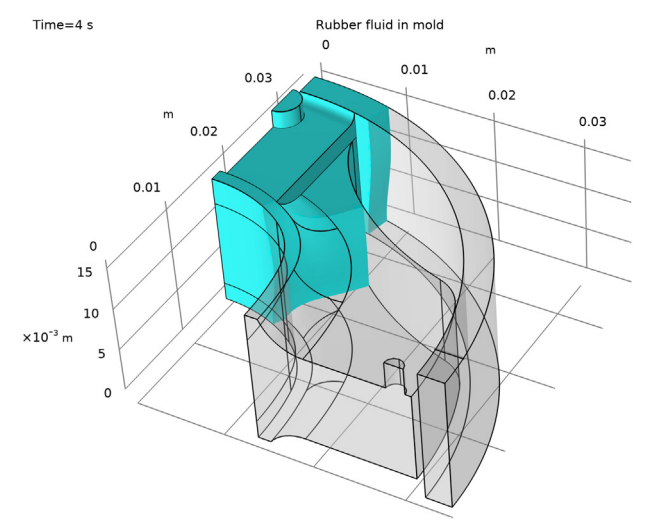

Figure 3: Rubber front after t = 4s

# 4 | RUBBER INJECTION MOLDING

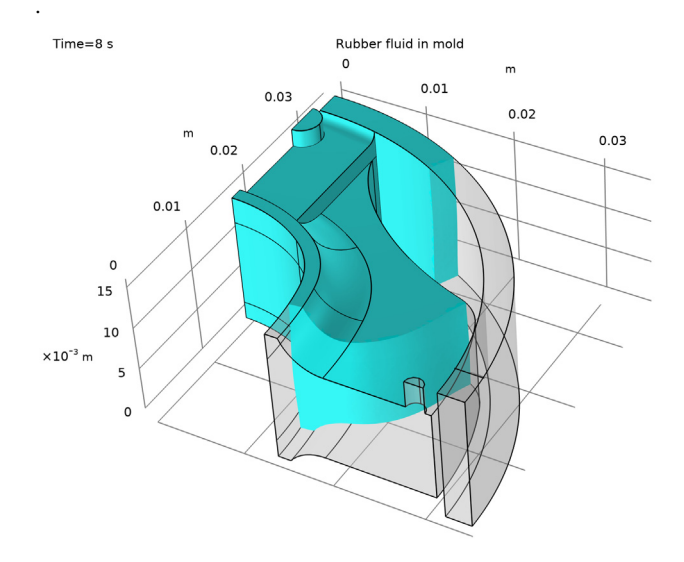

Figure 4: Rubber front after t = 8s.

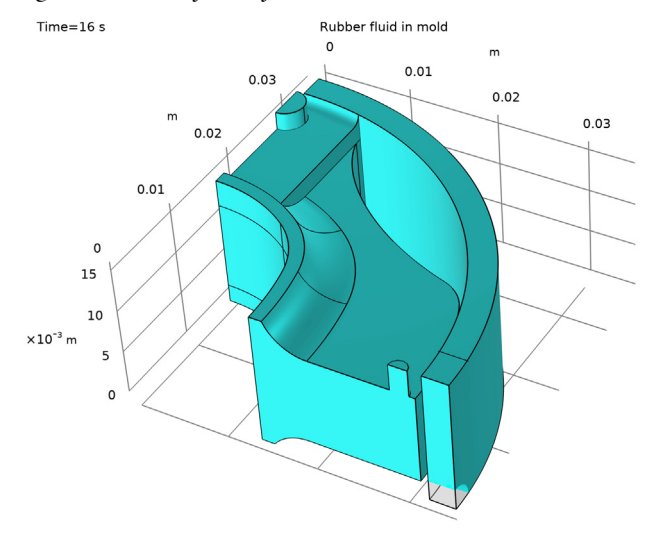

Figure 5: Rubber front after t = 16s.

The mold is almost completely filled after 16s. The small remaining void near the bottom corner might indicate that the mold design needs to be modified.

# Notes About the COMSOL Implementation

The default method for averaging the fluid properties across the interface between the two phases is linear with respect to the volume fraction. When working with fluids that have a large difference in viscosities, switching to a different averaging method increases the performance. This example utilizes the Heaviside averaging method.

# Reference

1. M. Erfanian, M. Anbarsooz, and M. Moghima, "A three dimensional simulation of a rubber curing process considering variable order of reaction," *Applied Mathematical Modeling*, vol. 40, pp. 8592–8604, 2016.

**Application Library path:** Polymer\_Flow\_Module/Tutorials/ rubber injection molding

# Modeling Instructions

From the File menu, choose New.

#### NEW

In the New window, click 🔗 Model Wizard.

#### MODEL WIZARD

- I In the Model Wizard window, click 间 3D.
- 2 In the Select Physics tree, select Fluid Flow>Multiphase Flow>Two-Phase Flow, Phase Field>Laminar Flow.
- 3 Click Add.
- 4 Click 🔿 Study.
- 5 In the Select Study tree, select Preset Studies for Selected Multiphysics> Time Dependent with Phase Initialization.
- 6 Click 🗹 Done.

## GLOBAL DEFINITIONS

## Parameters 1

- I In the Model Builder window, under Global Definitions click Parameters I.
- 2 In the Settings window for Parameters, locate the Parameters section.

**3** In the table, enter the following settings:

| Name | Expression | Value   | Description    |
|------|------------|---------|----------------|
| UO   | 0.1[m/s]   | 0.1 m/s | Inlet velocity |

## GEOMETRY I

Import I (imp1)

- I In the Home toolbar, click 🔚 Import.
- 2 In the Settings window for Import, locate the Import section.
- 3 Click 📂 Browse.
- **4** Browse to the model's Application Libraries folder and double-click the file rubber\_injection\_molding.mphbin.
- 5 Click 🕞 Import.

Form Union (fin)

I In the Model Builder window, click Form Union (fin).

2 In the Settings window for Form Union/Assembly, click 📳 Build Selected.

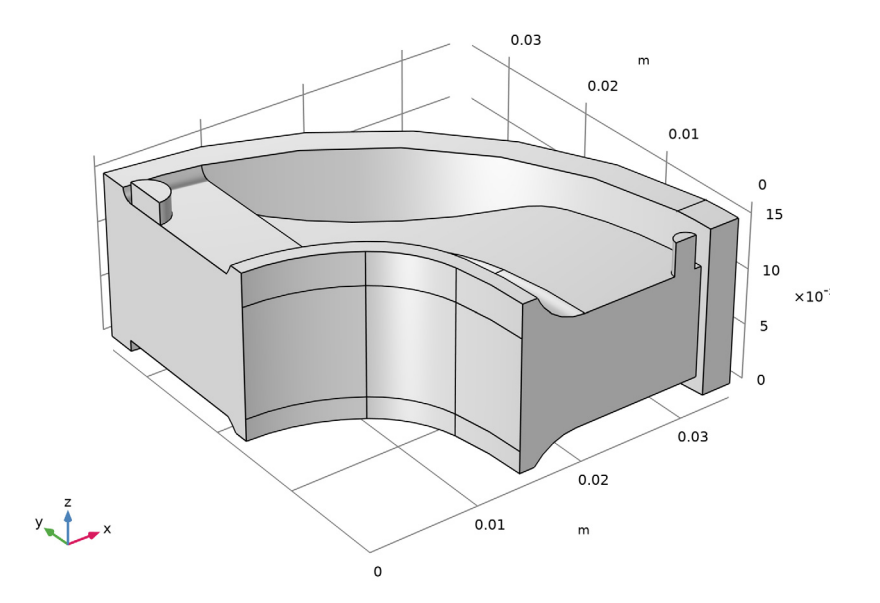

Now, add the material properties for the two phases, air and rubber.

# MULTIPHYSICS

Two-Phase Flow, Phase Field 1 (tpf1)

- I In the Model Builder window, under Component I (compl)>Multiphysics click Two-Phase Flow, Phase Field I (tpfl).
- 2 In the Settings window for Two-Phase Flow, Phase Field, locate the Material Properties section.
- 3 Click Add Multiphase Material.

## MATERIALS

Phase I (mpmatl.phasel)

- I In the Model Builder window, under Component I (compl)>Materials> Multiphase Material I (mpmatl) click Phase I (mpmatl.phasel).
- 2 In the Settings window for Phase, locate the Link Settings section.
- 3 Click Add Material from Library . This button is found when expanding the options next to the Material list.

#### ADD MATERIAL TO PHASE I (MPMATI.PHASEI)

- I Go to the Add Material to Phase I (mpmatl.phasel) window.
- 2 In the tree, select Built-in>Air.
- 3 Click OK.

#### MATERIALS

Phase 2 (mpmat1.phase2)

I In the Model Builder window, under Component I (compl)>Materials> Multiphase Material I (mpmatl) click Phase 2 (mpmatl.phase2).

- 2 In the Settings window for Phase, click to expand the Material Properties section.
- 3 In the Material properties tree, select Fluid Flow>Inelastic Non-Newtonian>Power Law.
- 4 Click + Add to Material.
- 5 Locate the Material Contents section. In the table, enter the following settings:

| Property                      | Variable | Value  | Unit  | Property<br>group |
|-------------------------------|----------|--------|-------|-------------------|
| Fluid consistency coefficient | m_pow    | 5503   | Pa∙s  | Power law         |
| Flow behavior index           | n_pow    | 0.2929 | I     | Power law         |
| Density                       | rho      | 1200   | kg/m³ | Basic             |

The default method for averaging the viscosity across the interface between the two phases is linear with respect to the volume fraction. When working with fluids that have a large difference in viscosities, switching to a different averaging method increases the performance. In this model we use the Heaviside averaging method. The mixing parameter can be made smaller to sharpen the interface, but that will increase the computation time.

#### Multiphase Material I (mpmat1)

- I In the Model Builder window, click Multiphase Material I (mpmatl).
- 2 In the Settings window for Multiphase Material, locate the Material Content section.
- **3** Click to select row number 1 in the table.
- 4 In the Edit Mixing Rule dialog box, choose Heaviside function from the Mixing rule list.
- **5** In the  $l_{\text{mix}}$  text field, type **0.8**.
- 6 Click J. Next Row (Store Changes).
- 7 From the Mixing rule list, choose Heaviside function.
- 8 Click OK.

#### MULTIPHYSICS

Two-Phase Flow, Phase Field 1 (tpf1)

- I Click the 🐱 Show More Options button in the Model Builder toolbar.
- 2 In the Show More Options dialog box, in the tree, select the check box for the node Physics>Advanced Physics Options.
- 3 Click OK.
- 4 In the Model Builder window, under Component I (compl)>Multiphysics click Two-Phase Flow, Phase Field I (tpfl).
- **5** In the **Settings** window for **Two-Phase Flow, Phase Field**, locate the **Surface Tension** section.
- 6 Clear the Include surface tension force in momentum equation check box.

At the startup of a transient simulation of a filling process you can assume that the initial velocity in the domain is zero. To get consistent initial values, the initial velocity at the inlet should also be zero. Use a step function as described in the section below to ramp up the inlet velocity.

# DEFINITIONS

Step I (step I)

- I In the Model Builder window, expand the Component I (compl)>Definitions node.
- 2 Right-click **Definitions** and choose **Functions>Step**.
- 3 In the Settings window for Step, locate the Parameters section.
- 4 In the Location text field, type 0.05.
- 5 Click to expand the **Smoothing** section. In the **Size of transition zone** text field, type 0.095.

Variables I

- I Right-click **Definitions** and choose **Variables**.
- 2 In the Settings window for Variables, locate the Variables section.
- **3** In the table, enter the following settings:

| Name | Expression                              | Unit | Description    |
|------|-----------------------------------------|------|----------------|
| U_in | UO*(step1(t[1/s])-step1(t[1/s]-<br>15)) | m/s  | Inlet velocity |

#### LAMINAR FLOW (SPF)

#### Inlet 1

- I In the Model Builder window, under Component I (compl) right-click Laminar Flow (spf) and choose Inlet.
- 2 Select Boundary 14 only.
- 3 In the Settings window for Inlet, locate the Velocity section.
- **4** In the  $U_0$  text field, type U\_in.

# Outlet I

- I In the Physics toolbar, click 📄 Boundaries and choose Outlet.
- **2** Select Boundaries 41 and 43 only.

#### Symmetry I

- I In the Physics toolbar, click 🔚 Boundaries and choose Symmetry.
- 2 Select Boundaries 1, 35, and 44 only.

The initial interface between the rubber fluid and air is automatically assigned to the boundaries between the two initial value domains. Assign the initial values of fluid two to be in the small domain close to the inlet.

## PHASE FIELD (PF)

Initial Values, Fluid 2

- I In the Model Builder window, under Component I (compl)>Phase Field (pf) click Initial Values, Fluid 2.
- **2** Select Domain 2 only.

#### Inlet I

- I In the Physics toolbar, click Boundaries and choose Inlet.
- 2 Select Boundary 14 only.
- 3 In the Settings window for Inlet, locate the Phase Field Condition section.
- **4** From the list, choose **Fluid 2** ( $\varphi$  = **I**).

## Outlet I

- I In the Physics toolbar, click Boundaries and choose Outlet.
- 2 Select Boundaries 41 and 43 only.

## Symmetry I

I In the Physics toolbar, click Boundaries and choose Symmetry.

2 Select Boundaries 1 and 35 only.

When working with two-phase flows, the mesh should be fine enough to resolve the initial fluid interface. It is also advantageous to have a relatively uniform mesh element size in the domain. Modify the default mesh sequence to achieve a better mesh for this model.

## MESH I

- I In the Model Builder window, under Component I (compl) click Mesh I.
- 2 In the Settings window for Mesh, locate the Sequence Type section.
- **3** From the list, choose **User-controlled mesh**.

# Size

- I In the Model Builder window, under Component I (compl)>Mesh I click Size.
- 2 In the Settings window for Size, locate the Element Size section.
- 3 Click the **Custom** button.
- **4** Locate the **Element Size Parameters** section. In the **Maximum element size** text field, type 0.00125/2.

Size 1

- I In the Model Builder window, click Size I.
- 2 In the Settings window for Size, locate the Element Size section.
- 3 Click the **Custom** button.
- 4 Locate the Element Size Parameters section.
- 5 Select the Maximum element size check box. In the associated text field, type 0.00125/2.
- 6 Click 📗 Build All.

#### STUDY I

Step 2: Time Dependent

- I In the Model Builder window, under Study I click Step 2: Time Dependent.
- 2 In the Settings window for Time Dependent, locate the Study Settings section.
- 3 In the **Output times** text field, type range(0,1,16).
- **4** In the **Home** toolbar, click  **Compute**.

#### RESULTS

#### Injected fluid

- I In the Home toolbar, click 🔚 Add Plot Group and choose 3D Plot Group.
- 2 In the Settings window for 3D Plot Group, locate the Data section.
- 3 From the Time (s) list, choose 8.
- 4 In the Label text field, type Injected fluid.

#### Volume 1

- I Right-click Injected fluid and choose Volume.
- 2 In the Settings window for Volume, locate the Expression section.
- **3** In the **Expression** text field, type **1**.
- 4 Locate the Coloring and Style section. From the Coloring list, choose Uniform.
- 5 From the Color list, choose Cyan.
- 6 Click to expand the **Title** section. From the **Title type** list, choose **Manual**.
- 7 In the Title text area, type Rubber fluid in mold.

#### Filter I

- I Right-click Volume I and choose Filter.
- 2 In the Settings window for Filter, locate the Element Selection section.
- 3 In the Logical expression for inclusion text field, type pf.Vf2>0.5.

#### Injected fluid

- I In the Model Builder window, under Results click Injected fluid.
- 2 In the Settings window for 3D Plot Group, click to expand the Title section.

#### Surface 1

- I Right-click Injected fluid and choose Surface.
- 2 In the Settings window for Surface, locate the Expression section.
- **3** In the **Expression** text field, type **1**.
- 4 Locate the Coloring and Style section. From the Coloring list, choose Uniform.
- **5** From the **Color** list, choose **Gray**.
- 6 Click to expand the Title section. From the Title type list, choose None.

#### Transparency I

- I Right-click Surface I and choose Transparency.
- 2 In the Settings window for Transparency, locate the Transparency section.

**3** Set the **Transparency** value to **0.75**.

# Injected fluid

- I In the Model Builder window, under Results click Injected fluid.
- 2 In the Injected fluid toolbar, click 📄 Plot.